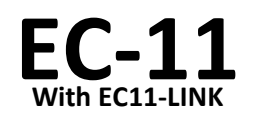

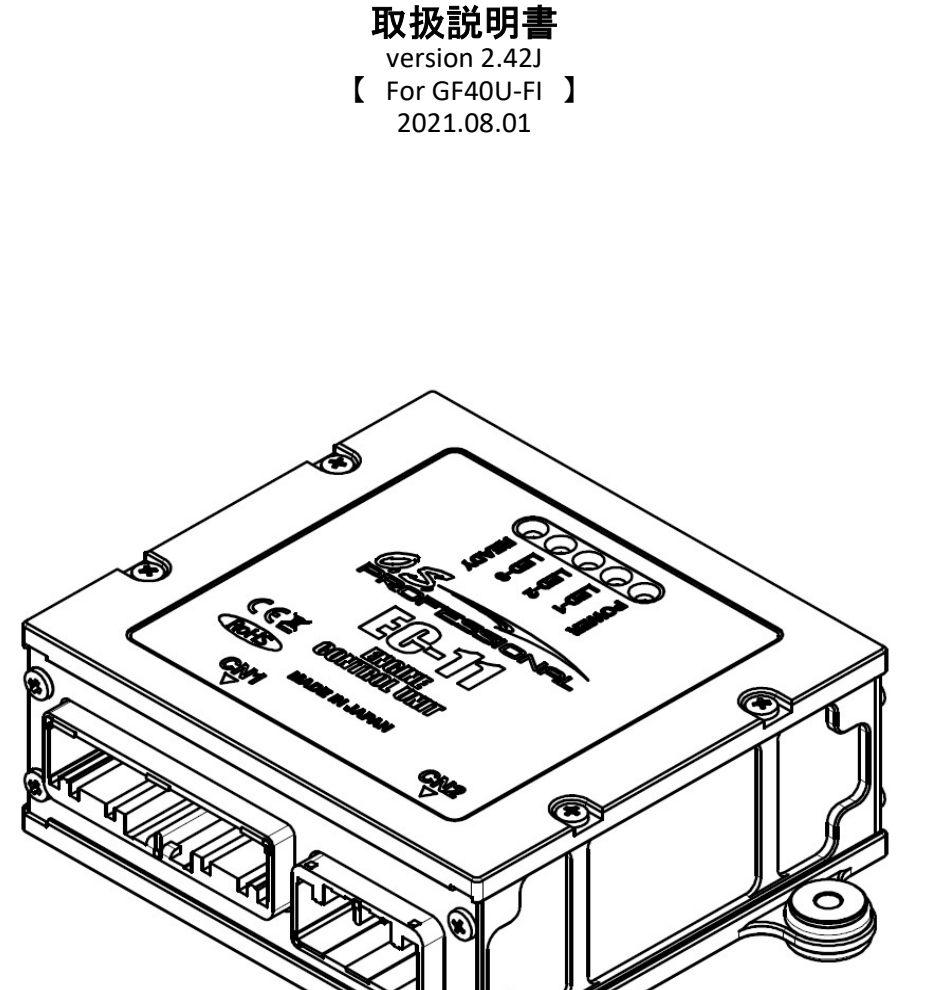

・EC-11は、32ビットCPUを搭載したエンジンコントロールユニット (ECU)です。スロットル開度, エンジン回転数, 吸気マニホールド圧, 大気圧, 吸気温度, シリンダーヘッド温度をもとに、エンジンに対し最適なマネージメントを行います。

・エンジン回転数,シリンダーヘッド温度,スロットル開度,燃料圧力などのECU内部情報は、シリアル通信にてリアルタイムでECU外部に出力可能です。

・各種設定値の変更とECU内部情報のリアルタイムモニタリングができる、Windows®上で使用できるソフトウェア「EC11-LINK」が付属しています。

CAUTION: ・エンジンをオーバーホールした際など、スロットルのリンケージを脱着した場合には、「EC11-LINK」を使用して、ECUへのスロットルポジションのティーチングを行って下さい。

\*本製品に関する、ご質問及び修理等のご依頼は、弊社営業窓口までご相談下さい。 \*本製品の仕様・諸元、デザインおよび取扱説明書等の内容は改良などにより予告なく変更することが あります。

#### 小川精機株式会社

〒546-0003 大阪市東住吉区今川3丁目6-15 TEL.(06)6702-0225 FAX.(06)6704-2722 http://www.os-engines.co.jp

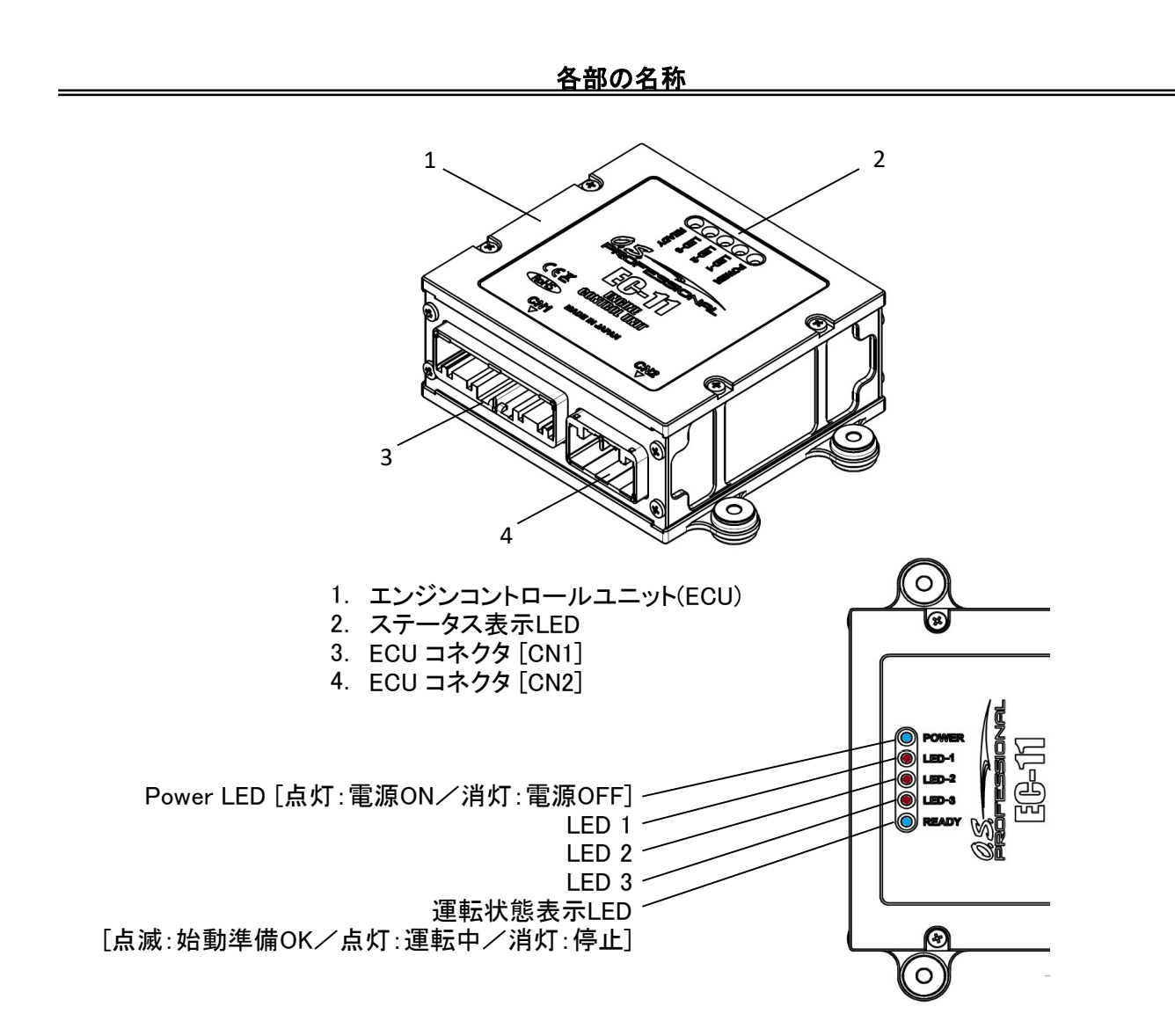

・ECU ステータス表示LEDによるメッセージは次の通り。

|                |     | ~100        |          | 0           |          |                 |
|----------------|-----|-------------|----------|-------------|----------|-----------------|
| Power I FD     | _   | I FD 1      | LED2     | LED3        |          | · 運転状能表示IFD     |
|                |     |             |          |             |          | 生私の恐恐れにし        |
|                |     |             |          |             |          |                 |
| エンジン始動モード      | 「占れ | 「当れ」        | 「消れ」     | 消れ          | 占滅       |                 |
|                |     |             |          |             | 1        |                 |
| コンジン運転中        | 点灯  | 点滅          | 点滅       | 点滅          | 点灯       | (注1.)           |
| 燃料圧力異党(圧力が低い)  | 占州  | 占斌          | 当れ       | 治hT         | 治川       | 同時にブザー(問々音)が鳴る  |
|                | 찌지  | <u>示//%</u> | <u> </u> | 1<br>T<br>N | <u> </u> | 同時にノン(同人日川高の    |
| エンジン停止         | 点灯  | 消灯          | 消灯       | 点灯          | 消灯       | 同時にブザー(間欠音)が鳴る  |
|                |     |             | 71375    |             | 71374    |                 |
| パラメーター設定が壊れている | 点灯  | 消灯          | 消灯       | 点滅          | 消灯       | 同時にフサー(間欠首)が鳴る  |
| システムエラ―1       | 占灯  | 占斌          | 占试       | 占述          | 占述       | 同時にブザー(問々長音)が鳴る |
|                | 一示为 | 示版          | $\pi$    | $\pi$       | 示影       |                 |
| システムエラ―2       | 占れ  | :出ルT        | 一上述      | 占试          | 、出ルエ     | 同時にブザー(問々辛)が喧る  |

(注1.)エンジン運転中は、LED1, LED2, LED3は、各信号のモニタランプとなっています。よって運転中は回転数に応じて高速で点滅しています。

| <u>_運転中の</u> | )各LEDの内容          |
|--------------|-------------------|
| LED1         | 回転信号入力のモニタ        |
| LED2         | インジェクター駆動信号出力のモニタ |
| LED3         | イグナイター点火信号出力のモニタ  |

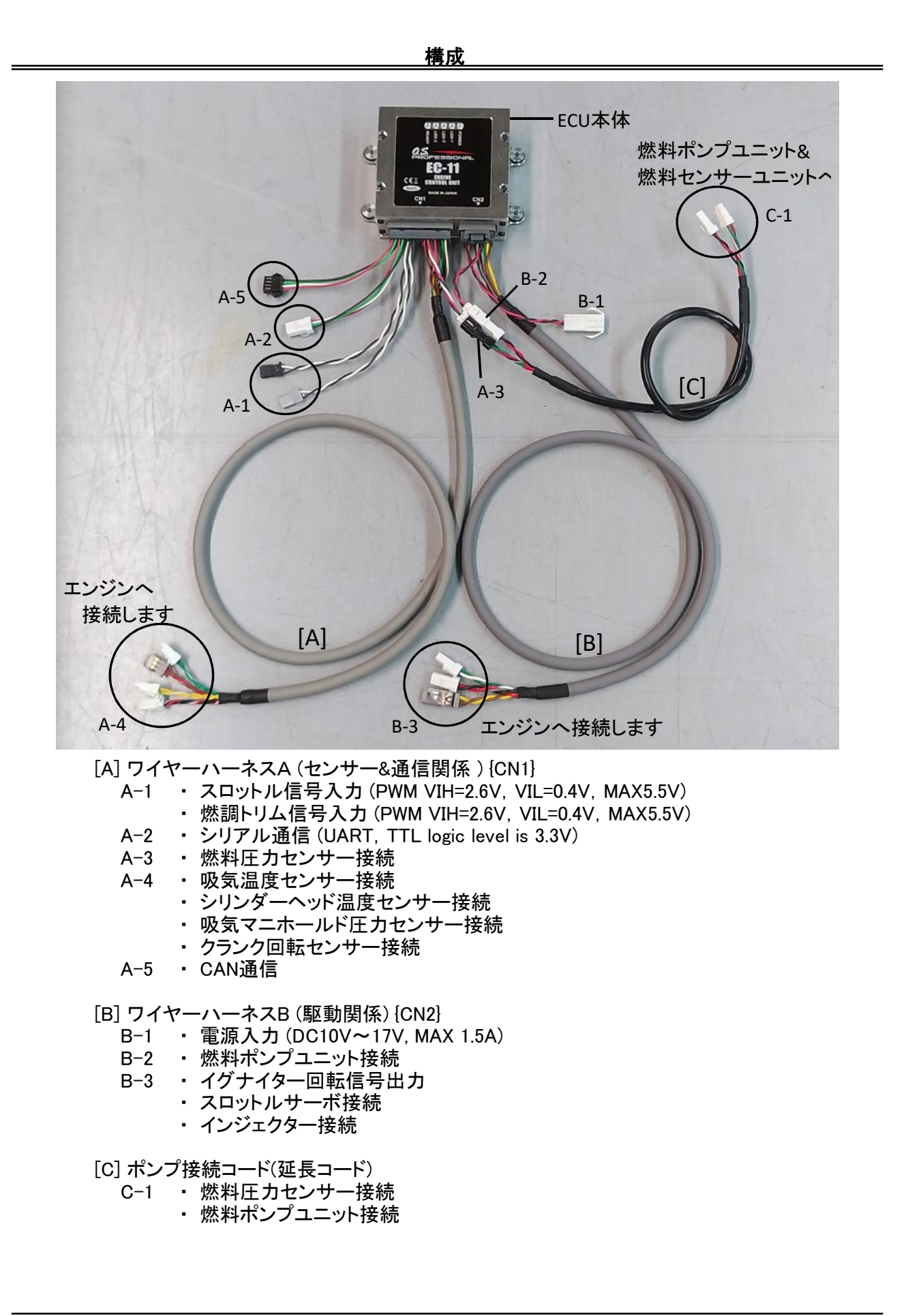

|   |       |                                                                                                    | ・受信機もしくはフライトコントローラーからのスロットル信号と接続します。                                                      |
|---|-------|----------------------------------------------------------------------------------------------------|-------------------------------------------------------------------------------------------|
|   |       |                                                                                                    |                                                                                           |
|   | 1     |                                                                                                    |                                                                                           |
|   | $A^-$ |                                                                                                    |                                                                                           |
|   |       |                                                                                                    | PWM信号:スロットル閉側でPWM信号幅1100μs以下,スロットル開側でPWM信号                                                |
|   |       | Throttle signal input                                                                                                    | 幅1900μs以上を人力できるようにしておいて下さい。                                                               |
|   |       |                                                                                                    | [LW:Signal / B:GND] VIH-2.0V, VIL-0.4V, MAX0.5V<br>・外部より燃調の増減が必要な場合、受信機もしくはフライトコントローラーからの |
|   |       |                                                                                                    | 燃調増減信号と接続します。                                                                             |
|   |       |                                                                                                    | ・通常はECUが燃調をコントロールしているので、外部からの燃調補正は不要で<br>オーニュートラルのDWM信号(デフォルト1520 μ。)を入れておくか、雪頂投入前から      |
|   | A-1   |                                                                                                    | 何も接続しないで下さい。途中で抜くと直前の状態を保持します。                                                            |
|   | `     |                                                                                                    | [仕様] PWM信号:(ニュートラルPWM信号幅)±420μs                                                           |
|   |       |                                                                                                    | PWMの信号幅の+側が燃料増量側。燃料増減幅は、±30%                                                              |
|   |       | Fuel trim signal input                                                                                                    | [W:Signal / B:GND] VIH=2.6V, VIL=0.4V, MAX5.5V<br> - シリアル通信田コネクタです                        |
|   |       |                                                                                                    | ・初期設定のためのパソコンの接続やパラメーターをモニタする際に使用します。                                                     |
|   |       |                                                                                                    |                                                                                           |
|   | \−2   |                                                                                                    |                                                                                           |
|   | 1     |                                                                                                    | 「仕様」 UART(TTL ロジックレベル 3.3V.)                                                              |
|   |       |                                                                                                    | JST                                                                                       |
|   |       | Serial communication                                                                                                    | [R:DC+5V / W:TX / G:RX /B:GND]<br>の4R-JWPF-VSLE-S                                         |
|   |       |                                                                                                    | ・ホノノ接続コートを介して燃料圧力センサーユーットと接続します。<br>                                                      |
|   |       |                                                                                                    |                                                                                           |
| A | /-3   |                                                                                                    |                                                                                           |
|   | ∢     |                                                                                                    |                                                                                           |
|   |       |                                                                                                    |                                                                                           |
|   |       | Fuel pressure sensor                                                                                                    | [R:DC+5V / W:Signal / B:GND]                                                              |
|   |       |                                                                                                    | ・スロットルハルノ吸気ロの温度センサーと接続します。<br>                                                            |
|   |       |                                                                                                    |                                                                                           |
|   | /-4   |                                                                                                    |                                                                                           |
|   | 4     | Single Single Si | <br>「 <b>仕様</b> ] センサー・白金測温抵抗体(PT100)                                                     |
|   |       |                                                                                                    |                                                                                           |
|   |       | Intake air temperature sensor                                                                                                    | [G:No polarity / G-W:No polarity]                                                         |
|   |       |                                                                                                    | ・シリンターヘットの温度センサーと接続します。                                                                   |
|   |       |                                                                                                    |                                                                                           |
|   | -4    |                                                                                                    |                                                                                           |
|   | A     |                                                                                                    | 「 <b>什様</b> 」 センサー・白全測測抵抗体(PT100)                                                         |
|   |       |                                                                                                    |                                                                                           |
|   |       | Cylinder head temperature senso                                                                                                    | [Y:No polarity / Y-W:No polarity]                                                         |
|   |       |                                                                                                    | ・マニホールド圧力センサーと接続します。                                                                      |
|   |       |                                                                                                    |                                                                                           |
|   | 4-    | CT-                                                                                                    |                                                                                           |
|   | A     |                                                                                                    |                                                                                           |
|   |       |                                                                                                    |                                                                                           |
|   |       | Manifold air pressure sensor                                                                                                    | [R-W:DC+5V / B:Signal / B-W:GND]                                                          |

構成

|                         |   |                    | ・回転センサーと接続します。                                                |
|-------------------------|---|--------------------|---------------------------------------------------------------|
|                         |   |                    |                                                               |
|                         |   |                    |                                                               |
|                         | 4 |                    |                                                               |
|                         |   |                    | 「什様」 カンサー・Hall-affect switch                                  |
|                         |   |                    |                                                               |
|                         |   |                    |                                                               |
|                         |   |                    |                                                               |
| $\overline{\mathbf{A}}$ |   |                    | [LBR: Signal / R:DC+5V / BR-W:GND]                            |
|                         |   |                    | ・CAN通信用コネクタです。                                                |
|                         |   | <u>这一些。</u> 这些正是这些 |                                                               |
|                         |   |                    |                                                               |
|                         | 5 |                    |                                                               |
|                         | 4 | 現職                 | Specification CAN                                             |
|                         |   |                    |                                                               |
|                         |   | 海边的海边和海边沿          | JST                                                           |
|                         |   | CAN communication  | [P:DC+5V / W:Signal(High) / C:Signal(Low) / P:CND] SMP-04C-BC |
|                         |   | CAN communication  | [R:DC+5V / W:Signal(High) / G:Signal(Low) / B:GND]            |

構成

| Power supply       [R:Power supply / B:GND]         ・ポンプ接続コードを介して燃料ポンプニットと接続します。         「日様]         Fuel pump         [R:DC+12V / B:GND]         ・スロットルサーボと接続します。         「日様]         [GY:Signal / R:DC+5V / B:GND]         ・インジェクターハーネスを介してインジェクターと接続します。         [U:DC+12V / G:GND (open-drain)]                                                                                                    |          | B-1 |                     | ・電源を供給します。<br>[仕様] DC10V~17V (MAX 1.5A) |
|----------------------------------------------------------------------------------------------------|----------|-----|---------------------|-----------------------------------------|
| ・ポンプ接続コードを介して燃料ポンプニットと接続します。         ・ポンプ接続コードを介して燃料ポンプニットと接続します。         「仕様]         Fuel pump       [R:DC+12V / B:GND]         ・スロットルサーボと接続します。         「仕様]         [GY:Signal / R:DC+5V / B:GND]         ・インジェクターハーネスを介してインジェクターと接続します。         「仕様]         [U:DC+12V / G:GND (open-drain)]                                                                                                    |          |     | Power supply        | [LR:Power supply / B:GND]               |
| Image: Constraint of the serve of the serve of th |          | B-2 |                     | ・ポンプ接続コードを介して燃料ポンプニットと接続します。            |
| Fuel pump       [R:DC+12V / B:GND]         ・スロットルサーボと接続します。         ・スロットルサーボと接続します。         「仕様]         「GY:Signal / R:DC+5V / B:GND]         ・インジェクターハーネスを介してインジェクターと接続します。         「仕様]         「U:DC+12V / G:GND (open-drain)]                                                                                                    |          |     | <b>斯伯格斯斯特尔</b> 特尔德语 | [仕様]                                    |
| Fuel pump       [R:DC+12V / B:GND]         ・スロットルサーボと接続します。       ・スロットルサーボと接続します。         「仕様]       [GY:Signal / R:DC+5V / B:GND]         ・インジェクターハーネスを介してインジェクターと接続します。       ・インジェクターハーネスを介してインジェクターと接続します。         「仕様]       [W:DC+12V / G:GND (open-drain)]                                                                                                    |          |     | 把出现了 是我             |                                         |
| <ul> <li>● ・スロットルサーボと接続します。</li> <li>● ・スロットルサーボと接続します。</li> <li>● 「仕様 ]</li> <li>● 「GY: Signal / R: DC+5V / B: GND]</li> <li>● ・インジェクターハーネスを介してインジェクターと接続します。</li> <li>● 「仕様 ]</li> <li>● 「仕様 ]</li> <li>● 「U: DC+12V / G: GND (open-drain)]</li> </ul>                                                                                                    |          |     | Fuel pump           | [R:DC+12V / B:GND]                      |
| 【 仕様 ]<br>Throttle servo [GY: Signal / R:DC+5V / B: GND]<br>・インジェクターハーネスを介してインジェクターと接続します。<br>[仕様 ]<br>[U:DC+12V / G: GND (open-drain)]                                                                                                    | <u> </u> | B-3 |                     | •スロットルサーボと接続します。                        |
| Throttle servo          [GY: Signal / R:DC+5V / B:GND]         ・インジェクターハーネスを介してインジェクターと接続します。         「         「         「         「         (W:DC+12V / G:GND (open-drain)]                                                                                                    |          |     |                     | 「仕様]                                    |
| Throttle servo       [GY: Signal / R: DC+5V / B: GND]         ・インジェクターハーネスを介してインジェクターと接続します。         「日本様]         Injector         [W: DC+12V / G: GND (open-drain)]                                                                                                    |          |     |                     |                                         |
| [Lit : Orginal / Tit Dorot / Diana]     · インジェクターハーネスを介してインジェクターと接続します。     [仕様]     [W: DC+12V ✓ G: GND (open-drain)]                                                                                                    |          |     | Throttle servo      | [GY:Signal / R:DC+5V / B:GND]           |
| [仕様]<br>Injector [W:DC+12V ∕ G:GND (open-drain)]                                                                                                    |          | B-3 |                     | ・インジェクターハーネスを介してインジェクターと接続します。          |
| Injector [W:DC+12V / G:GND (open-drain)]                                                                                                    |          |     | Shine and Shine     | [[仕様]]                                  |
| Injector [W:DC+12V / G:GND (open-drain)]                                                                                                    |          |     |                     |                                         |
|                                                                                                    |          |     | Injector            | [W:DC+12V / G:GND (open-drain)]         |

|             |                 | 構成                    |
|-------------|-----------------|-----------------------|
|             |                 |                       |
|             |                 | ・イクナイターの点火信号人刀と接続します。 |
|             |                 |                       |
|             |                 |                       |
| <u>ا</u> صا |                 |                       |
|             |                 |                       |
|             |                 |                       |
|             | Ignition signal | [BR:Signal 🗡 Y:GND]   |

|   | 察認識認識認識                               | ・燃料ポンプニットと接続します。                  |
|---|---------------------------------------|-----------------------------------|
|   |                                       |                                   |
|   |                                       |                                   |
|   |                                       | Specification (延長コード)             |
|   |                                       |                                   |
|   | Fuel pump                             | [R:DC+12V / B:GND]                |
| [ |                                       | ・燃料圧カセンサーユニットと接続します。              |
|   |                                       |                                   |
| - |                                       |                                   |
| ċ |                                       |                                   |
|   |                                       |                                   |
|   | Fuel pressure sensor                  | [R-W:DC+5V / G:Signal / B-W:GND]  |
|   |                                       | ・燃料ポンプニットとの接続を延長します。(B-2)へ接続。     |
|   |                                       |                                   |
|   | i i i i i i i i i i i i i i i i i i i |                                   |
|   |                                       |                                   |
|   |                                       | [ 仕様 ] (延長コード)                    |
|   | Fuel pump                             |                                   |
|   |                                       | ・燃料圧力センサーユニットとの接続を延長します。(A-3)へ接続。 |
|   |                                       |                                   |
|   |                                       |                                   |
|   |                                       |                                   |
|   |                                       | [仕様] (延長コード)                      |
|   |                                       |                                   |
|   | ruei pressure sensor                  | [[K-W:DC+5V / G:Signal / B-W:GND] |

| 電  | 線色記号 |   |
|----|------|---|
| R  | 赤    | _ |
| W  | 白    |   |
| В  | 黒    |   |
| G  | 緑    |   |
| Y  | 黄    |   |
| GY | 灰    |   |
| BR | 茶    |   |
| -W | 白線   |   |
|    |      |   |

【シリアルシグナルコンバーター】 ・ECUからのUARTシリアル信号をRS232Cシリアル信号に変換します。ECUとパソコンの接続時に使用します。

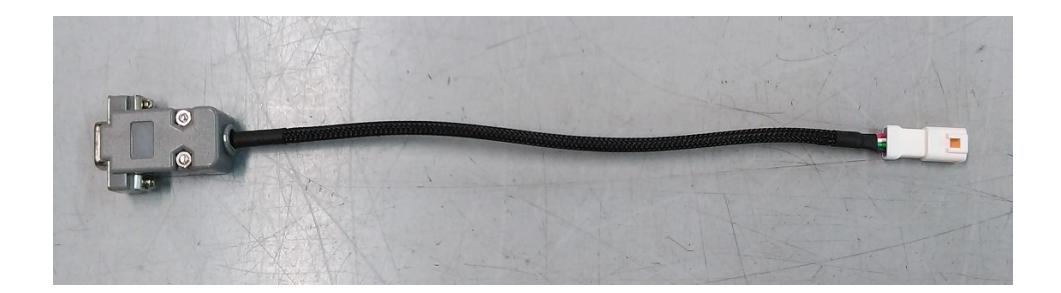

・EC11-LINKを使用すると、各種設定値の変更とECU内部情報のリアルタイムモニタリングが出来ます。エンジンをオーバーホールした際など、スロットルのリンケージを脱着した場合には、EC11-LINKを使用して、ECUへのスロットルポジションのティーチングを行って下さい。

【別途用意して頂くもの】

・RS232Cシリアルポートを持つWindows®(7/8.1/10)パソコン。もしくは、RS232CtoUSB変換器とUSBポートを持つWindows®(7/8.1/10)パソコン。(RS232CtoUSB変換器は付属しません。必要な場合は市販品を 別途用意して下さい。RS232CtoUSB変換器を使用する場合は、必要なデバイスドライバをパソコンにイ ンストールしておいて下さい)。

【ソフトウェアのパソコンへのインストール】 ・EC11-LINKにインストールプログラムはありません。ソフトウェア{EC11-LINK\_xxxx.exe}(xxxxはバージョン名)をパソコン(以後PC)内の任意の場所にコピーしてください。任意の場所にコピーした後に、{EC11-LINK\_xxxx.exe}を直接実行して下さい。

・ソフトウェアの削除を行う場合は、[EC11-LINK\_xxxx.exe]ファイルをPC上から削除してください。

【接続】

・付属のシリアル信号コンバータをECUのSerial communicationコネクタ(A-2)に接続します。 ・シリアル信号コンバータのDサブコネクタは、PCのRS232Cシリアルポートもしくは、RS232CtoUSB変換 器を介してUSBポートへ接続して下さい。

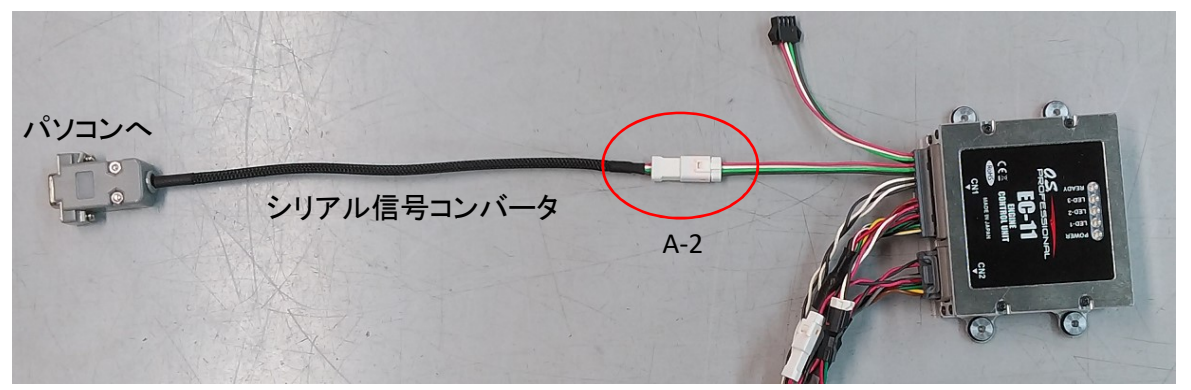

・ECUとエンジンの各接続を行って下さい。

・すべてのセンサー類を接続しなくても、EC11-LINKは動作します。例えばスロットルポジションのティーチングでは、スロットルサーボが接続されていれば、スロットルサーボを動かすことは可能です。

### CAUTION:

・燃料ポンプに燃料が供給できない状態(燃料タンクが空等)では、ECUの電源を入れないで下さい。ポンプが空転し続け、ポンプ内部が破損する可能性があります。 ・EC11-LINKを使用して設定を書き換える場合など、燃料を供給せずにECUの電源を入れる必要がある場合は、ポンプのコネクタを外してポンプを作動させないで下さい。その場合ECUの電源投入後30秒で、燃圧異常でブザー(アラーム)が鳴りますが、EC11-LINK表示内の「BUZZ OFF」ボタンをクリックすることで、ブザーを停止することができます。

### 《EC11-LINK の接続》

【1】ECUとエンジンの接続

・ECUとエンジン側との必要な接続を確認して下さい。

【2】ECUとPCの接続 ・ECUとPCの接続を確認して下さい。

【3】ECUへの電源投入 ・ECUIに電源を投入して下さい

【4】ソフトウェアの起動

・PCにコピーした、{EC11-LINK\_xxxx.exe}を実行してください。次のWindwが開きます。

| EC11-LINK                   |                                                                                                    |                                                                                                    |                       |                                   |         |
|-----------------------------|----------------------------------------------------------------------------------------------------|----------------------------------------------------------------------------------------------------|-----------------------|-----------------------------------|---------|
| COM3  COpen Close READ Exit | Throttle fully closed position [us] Throttle idle position [us] Throttle fully open position [us] Throttle start position[%] Idle Speed End of Starting Mode [Revolutions] Fuel increase rate at startup [%] Trim center position[us] Head temperature compensation | Th_CLOSE<br>Th_IDOL<br>Th_OPEN<br>Th_START<br>IDLE SPEED<br>STARTING MODE<br>FUEL STARTUP<br>TRIM<br>Head Temp | Th_RETURN<br>BUZZ OFF | Save Settings Initialize Settings | MONITOR |
| 00000 0000 0000 0           | Altitude Correction                                                                                                    | Altitude Correction                                                                                            |                       |                                   |         |

【5】COMポート割当ての確認

・ECUとのシリアル接続がどのCOMポートに割当てられているかを、Windows®のデバイスマネージャー等で確認してください。

・この時、COM1~COM20の範囲外に割り振られてしまっている場合は、COM1~COM20のどれかに変更しておいて下さい。変更方法は、お使いの各Windows®の操作方法を参照してください。

【6】COMポートの設定

・確認したCOMポート番号を、ポート番号のプルダウンメニューから選択し、直ぐ下の[OPEN]ボタンをクリックします。これで接続は完了です。

デバイスマネージャーで確認した COMポート番号を選択する。 Close READ

[Close]ボタン

・通信ポートの接続をクローズします。EC11-LINKの使用が終わるまで押さないで下さい。

[READ]ボタン

<u>・現在のECUのメモリー上の設定値を読み出します。</u> NOTE:

ECU内部では、設定値はフラッシュメモリーに保存されており、電源投入時に メモリーに読み込まれます。EC11-LINKで変更した設定値は、まずメモリー内 の値が変更され、[Save Settings]ボタンを押すことによりメモリー内の設定値 がフラッシュメモリーに保存されます。

[Exit]ボタン

・ウインドを閉じて「EC11-LINK」を終了します。

| CC | M3    | - 24 |
|----|-------|------|
|    | Oper  | 1    |
|    | Close | e    |
| 0  | READ  | )    |

|      | - |  |
|------|---|--|
| Exit |   |  |

【エラー表示】 ・万ーエラーメッセージが表示された場合、内容は次の通りです。

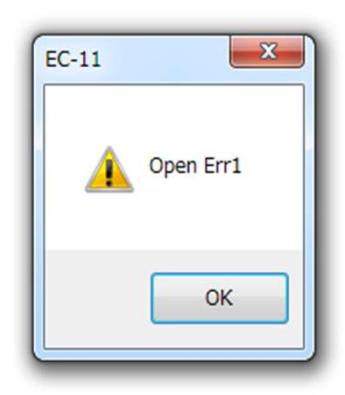

| Open Err1   | ①シリアルポートをオープン出来ない状態です。<br>②シリアルポートのCOM番号があっているかを確認してください。<br>③ECUとパソコンの接続が出来ているかを確認して下さい。     |
|-------------|-----------------------------------------------------------------------------------------------|
| RES TO      | ①EC-11からのレスポンス信号が受信できなかった状態です。<br>②ECUIに電源が供給されているかを確認してください。<br>③ECUとパソコンの接続が出来ているかを確認して下さい。 |
| Now Open    | ①シリアルポートは既にオープンされている状態です。<br>②OKをクリックして、操作を続けてください。                                           |
| Open Err2   | ①パソコンからのシリアルポートの設定の取得に失敗した状態です。<br>②ECUとパソコンの接続が出来ているかを確認して下さい。                               |
| Open Err3   | ①パソコンへのシリアルポートの設定に失敗した状態です。<br>②ECUとパソコンの接続が出来ているかを確認して下さい。                                   |
| Open Err10  | ①シリアルポートがオープンされていません。オープンして下さい。                                                               |
| RES SUM ERR | ①ECUより受信されたデータに、エラーが発生した状態です。<br>②ECUとパソコンの接続が出来ているかを確認して下さい。                                 |

### «setting of the each value»

| EC11-LINK                  |                                                                                                    |                                                                                                    |                                                   |                   |
|----------------------------|----------------------------------------------------------------------------------------------------|----------------------------------------------------------------------------------------------------|---------------------------------------------------|-------------------|
| COM3  Open Close READ Exit | Throttle fully dosed position [us] 1<br>Throttle idle position [us] 2<br>Throttle fully open position [us] 3<br>Throttle start position[%] 4<br>Idle Speed 5<br>End of Starting Mode [Revolutions] 6<br>Fuel increase rate at startup [%] 7<br>Trim center position[us] 8 | B1 Th_CLOSE<br>B2 Th_IDOL<br>B3 Th_OPEN<br>B4 Th_START<br>B5 IDLE SPEED<br>B6 STARTING MODE<br>B7 FUEL STARTUP<br>B8 TRIM B | RETURN Save Settings B1<br>Initialize Settings B1 | 2<br>3<br>MONITOR |
|                            | Head temperature compensation                                                                                                    | B9 Head Temp                                                                                                    |                                                   |                   |
| 9                          | Altitude Correction                                                                                                    | B10 Altitude Correction                                                                                                    |                                                   |                   |
| 00000 0000 0000 00         | 00 00000000                                                                                                    |                                                                                                    |                                                   |                   |

各設定項目のエディットボックス(①~⑪)に数値を入力し、それぞれ対応するボタン(B1~B10)を押せ ば、入力した数値がECUのメモリーに転送されます。例えば①のエディットボックスに数値を入力した場 合は、B1ボタンを押すことで、入力した値がECUに転送されます。①~④がスロットルサーボの設定項 目です。①~④のスロットルサーボのポジション設定では、数値を転送すると、そのポジションへスロッ トルサーボは動きますので、指などの挟まれに注意して下さい。スロットルサーボを通常動作(スロットル 信号によるコントロール)に戻すには、B11の[Th\_RETURN]ボタンを押して下さい。設定の最後で、必ず B12の[Save Setting]ボタンを押してECUのメモリー上に設定した値を、ECUのフラッシュメモリーに書き 込み保存して下さい。この作業をせずにECUの電源を切ると設定した値は消失します。B13の[Initialize Setting]ボタンを押すと、全ての設定を初期値(デフォルト)に戻します。初期化操作をした際には、スロッ トルポジションのティーチングが必要です。

### 【設定項目】

①Throttle full close position [µs] ・スロットルバルブが全閉となるポジションを、スロットルサーボのPWM信号パルス幅にて設定します。

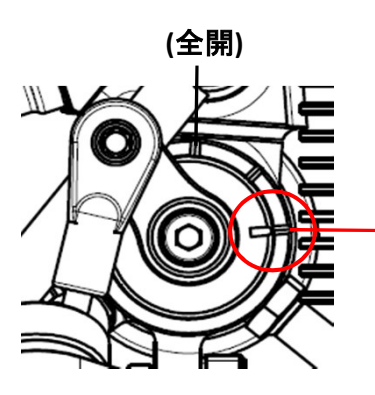

・通常1100 µ s付近でスロットルバルブのマークが全閉マークと一致します。数値を加減してスロットルバルブのマークが全閉マークと一致するように調整して下さい。(数値を増やすとスロットルは開く方に動きます。)

# 全閉

・多少の余裕は設けていますが、極端に値を小さくし過ぎるとリンケージが 突っ張り、サーボ等を破損する可能性が有るので調整は少しずつ(±10µs 以下ずつ)行って下さい。

# (2)Throttle idle position [us]

・アイドリング運転時のスロットル開度の基準位置を、スロットルサーボのPWM信号パルス幅にて設定します。通常、①で設定したスロットル全閉位置より+40 µ s~+50 µ s(基本は+50 µ s)の値として下さい。

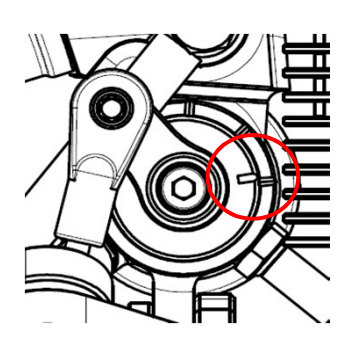

・全閉位置より少し開いたこの位置が、アイドリング時の基準位置となります。運転時にスロットル信号の指示が最スローとなった時は、このスロットル開度を基準として、設定したアイドリング回転数を保つようにECUがスロットルバルブを自動で制御します。

・万一、アイドリング運転時にECUが回転を保てず、エンジンストールするような場合は、この値を+5 µ s程度ずつ加算してみて下さい。スロットル信号が最スローで機体がダイブする場合などで、プロペラが機速により回され、 ECUは回転を下げようとスロットルバルブを限度を超えて閉じてしまい、エンジンストールが発生する場合があります。その場合も、この値を+5 µ s程度加算して下さい。

・逆にエンジンが温まっても(シリンダーヘッド温度が100℃を超えても)、⑤ で指定するアイドル回転数まで回転数が下がらない場合は、この値を-5 μ s程度ずつ減算してみて下さい。

# **③**Throttle full open position [ $\mu$ s]

・スロットルバルブが全開となる、スロットルサーボのPWM信号パルス幅を設定します。

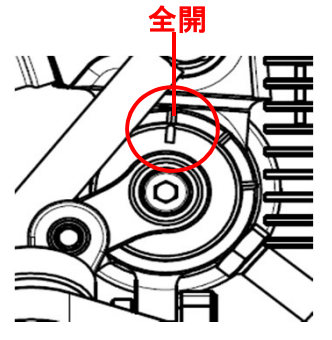

・通常1850 µ s付近でスロットルバルブのマークが全開マークと一致します。数値を加減してスロットルバルブのマークが全開マークと一致するように調整して下さい。(数値を増やすとスロットルは開く方に動きます。)

・多少の余裕は設けていますが、極端に値を大きくし過ぎるとリンケージが 突っ張り、サーボ等を破損する可能性が有るので調整は少しずつ(±10µs 以下ずつ)行って下さい。

### (4) Throttle start position[%]

・エンジン始動時のスロットル開度を設定します。始動性を良くするため、エンジン始動時にスロットル信号でこの位置よりも閉じた状態を指示していても、ECUはこの位置までスロットルを開き始動に備えます。スロットル全閉~全開を0%~100%とした割合で指示します。通常は20%として下さい。

### ⑤Idling speed[rpm]

・スロットル信号が最スローとなった際のアイドリング回転数の目標値を設定します。使用するプロペラと 機体に合わせて設定して下さい。設定できる回転数の範囲は、使用するプロペラの負荷の大きさにより 異なりますが、概ね1600rpm~2400rpmの範囲で指示できます。エンジンが温まれば(シリンダーヘッド温 度が100℃を超えれば)、ECUはこの値を目標にアイドリング回転数を維持します。エンジンが冷えている 間は、この値より少し高い回転数となります。

### 6 End of starting mode [revolutions]

・エンジン始動モードから抜け出すタイミングを指示します。回転速度が960rpmを超えるとカウントし、何回転すれば始動したと判断し始動モードを抜け出すかを、回転回数で指示します。通常50回として下さい。

#### ⑦Fuel increase rate at startup

・エンジン始動時の燃料噴射の増加量を指示します。基本噴射量に対する増量分を%で指示します。通常100%として下さい。100%で基本噴射量の2倍の噴射量となります。

#### (8) Trim center position[us]

・外部より燃調の増減調節が必要な場合に使用する燃調増減信号(PWM)の中央値(ニュートラル)を設定します。使用する受信機やフライトコントローラーに合わせて設定して下さい。ここで設定したPWM信号パルス幅をニュートラルとし、±420μsの範囲で±30%の燃料の増減を行うことができます。PWM信号幅の+側が燃料増量側となります。デフォルトはFUTABA社製受信機のニュートラル1520μsとなっています。

#### **(9)**Head temperature compensation

・シリンダーヘッドの温度に応じて燃料を増量します。これは低温時のエンジンの運転を安定させたり、 高温時のエンジンをオーバーヒートから保護するための機能です。設定は0~300℃までの20℃毎の 16ポイントで、基本噴射量に対する増量分を%で指示します。ポイント間は前後のポイントの設定で補間 します。0℃以下は0℃の設定です。300℃以上は300℃の設定値が適用されます。通常はデフォルトの 設定で良いです。

| Head te | mper           | atu | re compens         | atio | n       |   |         | He | ad Temp | ] |         |
|---------|----------------|-----|--------------------|------|---------|---|---------|----|---------|---|---------|
| @ 0°C   | 50             | @   | 20°C 50            | @    | 40°C 40 | @ | 60°C 30 | @  | 80°C 10 | @ | 100°C 0 |
| @ 120°  | C0             | @   | 140°C <sup>0</sup> | @    | 160°C0  | @ | 180°C 0 | @  | 200°C 0 | @ | 220°C 0 |
| @ 240°  | C <sub>0</sub> | @   | 260°C 5            | @    | 280°C10 | @ | 300°C20 |    |         |   |         |

#### **(DAltitude correction**)

・高度に応じて燃料噴射量を補正します。-1000~5000mの範囲で500m間隔で13点の設定を行います。このパラメーターは、基本燃料噴射量に掛かる補正係数をパーセント(%)で示します。ポイント間は、前後のポイントの値により補間されます。-1000m以下の高度は-1000mの設定が、5000m以上の高度では、5000mの設定が適用されます。通常はデフォルトの設定で良いです。

| Altitude Corr         | ection                |   |                     |   | Altitu   | ide Correction        |
|-----------------------|-----------------------|---|---------------------|---|----------|-----------------------|
| @-1000m112            | @-500m106             | @ | 0m 100              | @ | 500m 94  | @1000m 89             |
| @ 1500m <sup>84</sup> | @ 2000m <sup>80</sup> | @ | 2500m <sup>75</sup> | @ | 3000m 71 | @ 3500m <sup>67</sup> |
| @ 4000m <sup>64</sup> | @ 4500m <sup>61</sup> | @ | 5000m <sup>58</sup> |   |          |                       |

### CAUTION:

・設定の最後で、必ずB12の[Save Setting]ボタンを押してECUのメモリー上に設定した値を、ECU のフラッシュメモリーに書き込み保存して下さい。この作業をせずにECUの電源を切ると設定した 値は消失します。

・設定項目の①~④の内容が、スロットルポジションのティーチング作業となります。

・必要なければ、①~⑤以外は通常変更しないで下さい。エンジンの調子が悪くなる場合があります。

・スロットル信号入力側の設定は、次の《MONTOR》機能を使用して合わせます。スロットル開度は、スロットルサーボのポジション設定の影響を受けます。スロットル信号入力の設定は、スロット ルポジションのティーチングの後で行って下さい。

### **《MONTOR》**

・ECUとパソコンの接続が出来ている状態にて、[MONITOR]ボタンを押すと、ECU内部の情報をモニタす ることが出来ます。モニタを終了するには、[Mon Stop]ボタン(モニター作動中は、[MONITOR]ボタンが [Mon Stop]ボタンに変わっています。)を押します。

| EC11-LINK       |                                     |                     |           |                             |  |
|-----------------|-------------------------------------|---------------------|-----------|-----------------------------|--|
| COM3 👻          | Throttle fully closed position [us] | Th_CLOSE            | Th_RETURN | Save Settings               |  |
| Open            | Throttle idle position [us]         | Th_IDOL             |           | Initialize Settings MONITOR |  |
| Close           | Throttle fully open position [us]   | Th_OPEN             |           |                             |  |
| READ            | Throttle start position[%]          | Th_START            |           |                             |  |
|                 | Idle Speed                          | IDLE SPEED          |           |                             |  |
|                 | End of Starting Mode [Revolutions]  | STARTING MODE       |           |                             |  |
|                 | Fuel increase rate at startup [%]   | FUEL STARTUP        |           |                             |  |
| Exit            | Trim center position[us]            | TRIM                | BUZZ OFF  |                             |  |
|                 | Head temperature compensation       | Head Temp           |           |                             |  |
|                 |                                     |                     |           |                             |  |
|                 |                                     |                     |           |                             |  |
|                 |                                     |                     |           |                             |  |
|                 | Altitude Correction                 | Altitude Correction |           |                             |  |
|                 |                                     |                     |           |                             |  |
|                 |                                     |                     |           |                             |  |
|                 |                                     |                     |           |                             |  |
| 00000 0000 0000 | 0000 0000000                        |                     |           |                             |  |

【表示項目】 (1) Pressure(単位:hPa) ECU基板上のセンサーで測定した大気圧を表示しています。

(2) Fuel pressure(単位:kPa)燃料ポンプで加圧された、燃料の圧力を表示しています。

(3) Negative pressure(単位:hPa)インテークマニホールド内の圧力を表示しています。

(4) Negative pressure peak(単位:hPa) インテークマニホールド内の圧力脈動の負圧側のピーク(エンジン1回転毎に更新)を表示しています。

(5) 3.3V voltage(単位:mV)ECU内部の3.3V系電源ラインの電圧を表示しています。

(6) 5V voltage(単位:mV)ECU内部の5V系電源ラインの電圧を表示しています。

(7) 12V voltage(単位:mV)ECU内部の12V系電源ラインの電圧を表示しています。

(8) Head temperature(単位:℃)シリンダヘッド温度センサーの温度測定値を表示しています。

(9) Intake port temperature(単位:℃)
 吸気温度センサーの温度測定値を表示しています。

(10) Throttle signal input(%)
 受信機またはフライトコントローラーからのスロットル信号の入力値(0~100%)。

・スロットル開度は、スロットルサーボのポジション設定の影響を受けます。スロットルポジションのティー チングの後で、受信機又はフライトコントローラーからのスロットル信号入力のトラベル量(エンドポイント) を、このモニタの値を見て調整して下さい。 ・スロットル全閉~全開を0~100%もしくは、上下に余裕を取って-1~101%になるようにエンドポイントを 調整して下さい。(0%以下, 100%以上の信号入力はそれぞれ0%, 100%として扱われます。)

(11) Throttle signal output(%)

スロットルサーボへの信号の出力を、スロットル開度0~100%で表示しています。 ECUはスロットル信号入力に対し、スロットルバルブの特性である低速~中速付近での出力の急上昇 を抑制するため、スロットル入力信号に対してエンジン出力に違和感が出ないよう、スロットルサーボへ の出力を補正しています。

(12) Trim signal Width(μs)
 受信機又はフライトコントローラーからの燃調補正トリム信号の入力(PWM信号幅)を表示しています。

(13) Rotation speed(rpm)エンジン回転数を表示しています。

| Pressure                | 1018 hPs |
|-------------------------|----------|
| Fuel pressure           | 0 kPs    |
| Negative pressure       | 0 hPs    |
| Negative pressure peak  | 55 hPs   |
| 3.3V voltage            | 3310 mV  |
| 5V voltage              | 4980 mV  |
| 12V voltage             | 12135 mV |
| Head temperature        | 24 °C    |
| Intake port temperature | 24 °C    |
| Throttle signal input   | 0 %      |
| Throttle signal output  | 20 %     |
| Trim signal Width       | 1520 us  |
| Rotation speed          | 0 rpm    |

・ECUのシリアル通信機能を利用して、ECU内部のデータを外部で収集することが出来ます。そのための通信プロトコルを以下に示します。

### 《通信仕様》

- •UART
- •TTL ロジックレベル 3.3V
- ・ピンアサイン(ECU側コネクタ)

|   | 1 | 赤 | +5V電源出力 |
|---|---|---|---------|
|   | 2 | 白 | TXD     |
|   | 3 | 緑 | RXD     |
| 1 | 4 | 黒 | GND     |

コネクタ: JST 04R-JWPF-VSLE-S

・プロトコル

| ビットレート  | 38400 bps |
|---------|-----------|
| データ長    | 8 bit     |
| パリティビット | 無し        |
| ストップビット | 1bit      |
| フロー制御   | 無し        |
| フレーム長   | 可変長       |

《通信手順》

·正常時

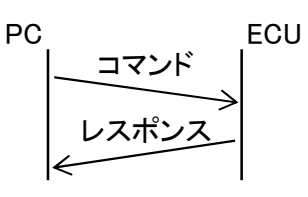

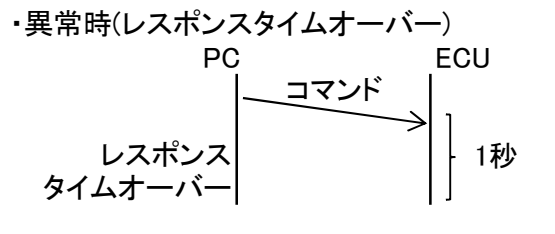

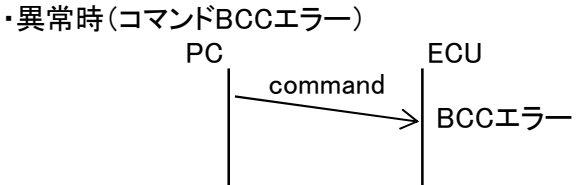

・異常時(レスポンスBCCエラー) PC ECU コマンド BCCエラー 《通信フォーマット》

|--|

| 項目                    | サイズ  | 通信データ | 範囲          |
|-----------------------|------|-------|-------------|
| スタートマーク               | 1バイト | 02h   | 02h(2)      |
| コマンド                  | 3バイト | "MOR" | 4Dh、4Fh、52h |
| エンドマーク                | 1バイト | 03h   | 03h(3)      |
| BCC(コマンド~エンドマーク迄のXOR) | 1バイト |       |             |

・レスポンスフォーマット

| Ē  | 項目                    |                   | サイズ       | 通信データ                           | 範囲                    |
|----|-----------------------|-------------------|-----------|---------------------------------|-----------------------|
| ス  | タートマーク                |                   | 1バイト      | 02h                             | 02h(2)                |
| ス  | テータス                  |                   | 1バイト      | "0"                             | 30h(48)               |
|    |                       |                   | 1バイト      | ""                              | 20h(32)               |
|    |                       | unit:             | ルバイト      | "9000" •."7EEE"                 | 8000h~7FFFh           |
|    |                       | hPa               | 47 \2     | 8000 ·• /FFF                    | (-32768~32767)        |
|    |                       |                   | 1バイト      | ""                              | 20h(32)               |
|    | ② 紫紫田士                | unit:             | ルバイト      | "8000"~"7FFF"                   | 8000h~7FFFh           |
|    |                       | kPa               | 47 11     |                                 | (-32768~32767)        |
|    |                       |                   | 1バイト      | ,, ,,                           | 20h(32)               |
|    | ③ インテークマニホールド圧力       | unit:             | 4バイト      | "8000"~"7FFF"                   | 8000h~7FFFh           |
|    |                       | hPa               |           |                                 | (-32768~32767)        |
|    |                       |                   | 1バイト      | 77 77                           | 20h(32)               |
|    | (④インテークマニホールド圧力       | unit:             | 4バイト      | "8000"~"7FFF"                   | 8000h~7FFFh           |
|    | ○ (エンジン1回転内の負圧ビーク値)   | hPa               |           |                                 | (-32768~32767)        |
|    |                       |                   | 1バイト      |                                 | 20h(32)               |
|    | ⑤ 雷源雷圧(ECU内部3.3V系)    | unit:             | 4バイト      | "8000"~"7FFF"                   | 8000h~7FFFh           |
|    |                       | mV                |           |                                 | (-32768~32767)        |
|    |                       |                   | 1バイト      |                                 | 20h(32)               |
|    | ⑥ 電源電圧(ECU内部5V系)      | unit:             | 4バイト      | "8000"~"7FFF"                   | 8000h~7FFFh           |
|    |                       | mV                |           |                                 | $(-32/68 \sim 32/67)$ |
| ⊲  |                       | •.                | 1/11      |                                 | 20h(32)               |
| ۲, | ⑦ 電源電圧(ECU内部12V系)     | unit:             | 4バイト      | "8000"~"7FFF"                   | 8000h~/FFFh           |
| 6  |                       | mv                | 1 . 5 / 1 | ,, ,,                           | $(-32/68 \sim 32/67)$ |
|    |                       |                   | 1//16     |                                 | 20h(32)               |
|    | ⑧ シリンダーヘッド温度          |                   | 4バイト      | "8000"~"7FFF"                   | 8000n~/FFFn           |
|    |                       | U                 | 1バイト      | ""                              | $(-32/08 \sim 32/07)$ |
|    |                       | unite             | 1/1/1     |                                 |                       |
|    | ⑨ 吸気温度                | urnt.<br>°⊂       | 4バイト      | "8000"~"7FFF"                   | (-22762~22767)        |
|    |                       | 0                 | 1バイト      | ""                              | $(32700^{-3}2707)$    |
|    | 。受信機からのスロットル信号入力      | unit:             |           |                                 | 8000h~7FFFh           |
|    | (1) (全間~全間が 0%~100%)  | %                 | 4バイト      | "8000"~"7FFF"                   | $(-32768 \sim 32767)$ |
|    |                       | 70                | 1バイト      | ""                              | 20h(32)               |
|    | ○ スロットルサーボへの信号出力      | unit <sup>.</sup> |           |                                 | 8000h~7FFFh           |
|    | (①)(全閉~全開が,0%~100%)   | %                 | 4バイト      | ″8000″ <b>~</b> ″7FFF″          | $(-32768 \sim 32767)$ |
|    |                       | <i>,</i> •        | 1バイト      | ""                              | 20h(32)               |
|    | → 受信機からの燃調補正トリム信号     | unit:             |           | "                               | 8000h~7FFFh           |
|    | (L) (PWM信号のパルス幅)      | μs                | 4/11      | 8000 ~ /FFF                     | (-32768~32767)        |
|    |                       |                   | 1バイト      | ""                              | 20h(32)               |
|    |                       | unit:             | 151       | "0000" <b>-</b> "7 <b>Г</b> ГГ" | 8000h~7FFFh           |
|    | し。エノンノ凹虹釵             | rpm               | 4/17      | 8000 ~ /FFF                     | (-32768~32767)        |
| I, | ンドマーク                 |                   | 1バイト      | 03h                             | 03h(3)                |
| BC | CC(ステータス~エンドマーク迄のXOR) |                   | 1バイト      |                                 |                       |
|    |                       |                   |           |                                 |                       |

・ECUのCAN通信機能を利用して、ECU内部のデータを外部で収集することが出来ます。そのための通信プロトコルを以下に示します。

# 《通信仕様》

・CAN ・ピンアサイン(ECU側コネクタ)

| 4 | 1 | 赤 | +5V電源出力  |
|---|---|---|----------|
|   | 2 | 白 | 信号(High) |
|   | 3 | 緑 | 信号(Low)  |
| 1 | 4 | 黒 | GND      |
|   |   |   |          |

コネクタ: JST SMR-04V-BC

| 〈 <b>データフォーマ</b><br>・データフレー | <b>ット》</b><br>-ム |                  |          |          |         |         |        |          |      |     |
|-----------------------------|------------------|------------------|----------|----------|---------|---------|--------|----------|------|-----|
| レセシブ(1)=                    | SOF              | ID10~0bit (11bit | ts) RTR  | IDE      | RB0     | DLC3    | DLC2   | DLC1     | DLCO |     |
| トミナント(0)                    |                  | ID               | 0        | 0        | 0       | ntrol F | DATA I | ENGTH    | 1    |     |
|                             |                  |                  | Ι        |          | 0       | Intron  | leid   |          |      |     |
| <u> </u>                    | DATA0~7(1        | MSB) MAX 8byte   | CRC14~0b | oit (15b | its) Cl | RC A    | CK D   | CK<br>EL | OF   | IFS |
| F                           | DA               | TA Field         | (        | CRC Fiel | d       |         |        |          |      |     |

| ・データ                         |     |        |        |                |              |                 |  |
|------------------------------|-----|--------|--------|----------------|--------------|-----------------|--|
|                              | П   |        | DATA   | DATA 0~7       |              |                 |  |
| NAME                         |     | טו     | LENGTH | 0~5            | 6 <b>~</b> 7 | DATA KANGE      |  |
| Pressure (hPa)               | 768 | 0x0300 | 8      | 0x000000000000 | DATA         |                 |  |
| Fuel pressure (kPa)          | 769 | 0x0301 | 8      | 0x000000000000 | DATA         |                 |  |
| Negative pressure(hPa)       | 770 | 0x0302 | 8      | 0x000000000000 | DATA         |                 |  |
| Negative pressure peak(hPa)  | 771 | 0x0303 | 8      | 0x000000000000 | DATA         |                 |  |
| 3.3V voltage (mV)            | 772 | 0x0304 | 8      | 0x000000000000 | DATA         | 0x8000 (-32768) |  |
| 5V voltage (mV)              | 773 | 0x0305 | 8      | 0x000000000000 | DATA         | ~               |  |
| 12V voltage (mV)             | 774 | 0x0306 | 8      | 0x000000000000 | DATA         |                 |  |
| Head temperature(°C)         | 775 | 0x0307 | 8      | 0x000000000000 | DATA         | UX/FFF (32/0/)  |  |
| Intake port temperature (°C) | 776 | 0x0308 | 8      | 0x000000000000 | DATA         |                 |  |
| Throttle signal input(%)     | 777 | 0x0309 | 8      | 0x000000000000 | DATA         |                 |  |
| Throttle signal output(%)    | 778 | 0x030A | 8      | 0x000000000000 | DATA         |                 |  |
| Trim signal Width (μs)       | 779 | 0x030B | 8      | 0x000000000000 | DATA         |                 |  |
| Rotation speed (rpm)         | 780 | 0x030C | 8      | 0x000000000000 | DATA         |                 |  |

《CAN設定ソフトウェア》

シリアル信号コンバータとCAN設定設定ソフトウェア{CAN setting\_xxxx.exe}(xxxxはバージョン名)を使用して、ECUのCANの設定を行います。

## 【別途用意して頂くもの】

・RS232Cシリアルポートを持つWindows®(7/8.1/10)パソコン。もしくは、RS232CtoUSB変換器とUSBポートを持つWindows®(7/8.1/10)パソコン。(RS232CtoUSB変換器は付属しません。必要な場合は市販品を 別途用意して下さい。RS232CtoUSB変換器を使用する場合は、必要なデバイスドライバをパソコンにインストールしておいて下さい)。

【ソフトウェアのパソコンへのインストール】

・CAN設定ソフトウェアにはインストールプログラムはありません。ソフトウェア{CAN setting\_xxxx.exe}を パソコン(以後PC)内の任意の場所にコピーしてください。任意の場所にコピーした後に、{CAN setting\_xxxx.exe}を直接実行して下さい。

・ソフトウェアの削除を行う場合は、{CAN setting\_xxxx.exe}ファイルをPC上から削除してください。

### 《設定方法》

【1】シリアル通信ポートの接続

・付属のシリアル信号コンバータをECUのSerial communicationコネクタ(A-2)に接続します。 ・シリアル信号コンバータのDサブコネクタは、PCのRS232Cシリアルポートもしくは、RS232CtoUSB変換 器を介してUSBポートへ接続して下さい。

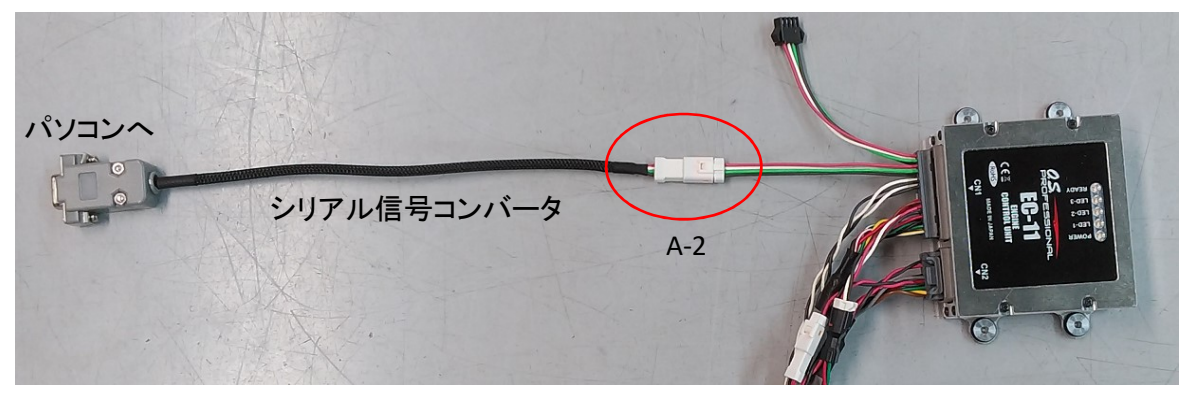

【2】ECUへの電源投入 ・ECUの電源を投入してください。

### CAUTION:

・燃料ポンプに燃料が供給できない状態(燃料タンクが空等)では、ECUの電源を入れないで下さい。ポンプが空転し続け、ポンプ内部が破損する可能性があります。

・CAN設定ソフトウェアを使用して設定を変更する場合など、燃料を供給せずにECUの電源を入れ る必要がある場合は、ポンプのコネクタを外してポンプを作動させないで下さい。その場合ECUの 電源投入後30秒で、燃圧異常でブザー(アラーム)が鳴りますが、CAN設定ソフトウェアの「BUZZ OFF」ボタンをクリックすることで、ブザーを停止することができます。

### 【3】ソフトウェアの起動

・PCにコピーした{CAN setting\_xxxx.exe}を実行してください。次のWindowが開きます。

| CAN setting 1.0.1.0                     | × |
|-----------------------------------------|---|
|                                         |   |
| COM OPEN CLOSE Search again             |   |
|                                         |   |
| 5 BUZZ OFF                              |   |
| 6 CAN Invalid V 7 Reading Save Settings |   |

【4】COMポート割当ての確認

・ECUとのシリアル接続がどのCOMポートに割当てられているかを、Windows®のデバイスマネージャー等で確認してください。

・この時、COM1~COM10の範囲外に割り振られてしまっている場合は、COM1~COM10のどれかに変更しておいて下さい。変更方法は、お使いの各Windows®の操作方法を参照してください。

#### 【5】COMポートの設定

・確認したCOMポート番号を、①のプルダウンメニューから選択し、②の[COM OPEN]ボタンをクリックします。これで接続は完了です。

・①のプルダウンメニューでは、接続されているポート番号の横に(USB Serial Port)のように(接続の種類)が表示されるのでその中から選択することもできます。接続が見つからない場合は、④の[Search again]ボタンを押して検索してみてください。但し、接続されているRS232CtoUSB変換器等によっては接続の種類が表示されないものもありますので、その場合はWindows®のデバイスマネージャー等で確認してポート番号を設定してください。

| in setting 1.0.1.0    |       |
|-----------------------|-------|
| COM3(USB Serial Port) | ~     |
| COM3(USB Serial Port) |       |
| COM1                  |       |
| COM2                  |       |
| COM3                  |       |
| COM4                  |       |
| COM5                  | DEE   |
| COM6                  |       |
| COM7                  | tting |
| COM8                  | cung  |
| COM9                  |       |
| COM10                 |       |

【5】⑤のプルダウンメニューからCANの無効または、通信速度を選択します。 ・通信速度は、125Kbps、250Kbps、500KpbsおよびCAN無効が選択できます。 ・通信速度を指定した場合、CANは有効になり、ECUは約100ms間隔でID:300h~30Chを、1回のみデー タを送信します、この時エラーが発生しても再送は行いません。 ・データフォーマットは、21ページを参照してください。

【7】⑧の[SAVE Setting]ボタンをクリックします。

【8】設定を有効にするためにECUの電源を切り、再度ECUに電源を投入して下さい。

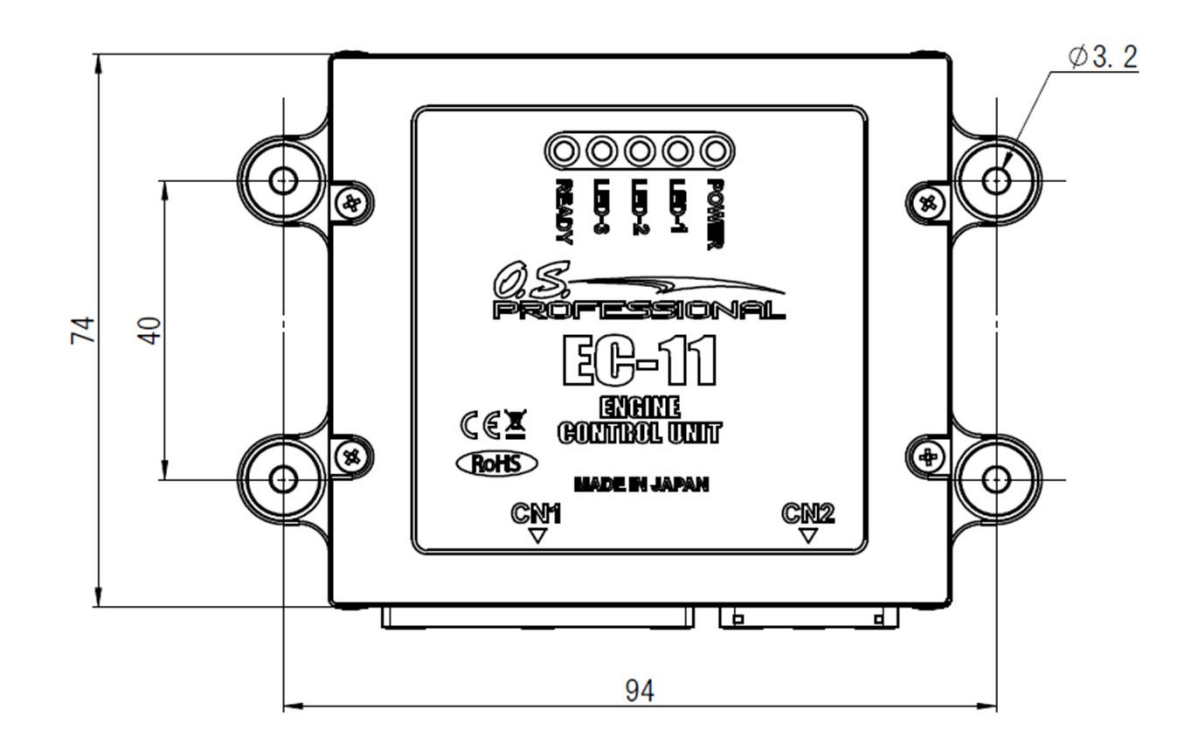

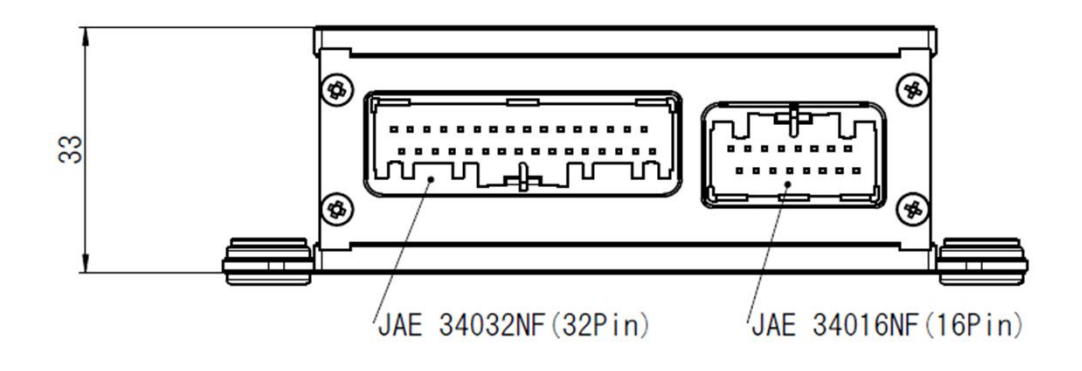

unit: mm

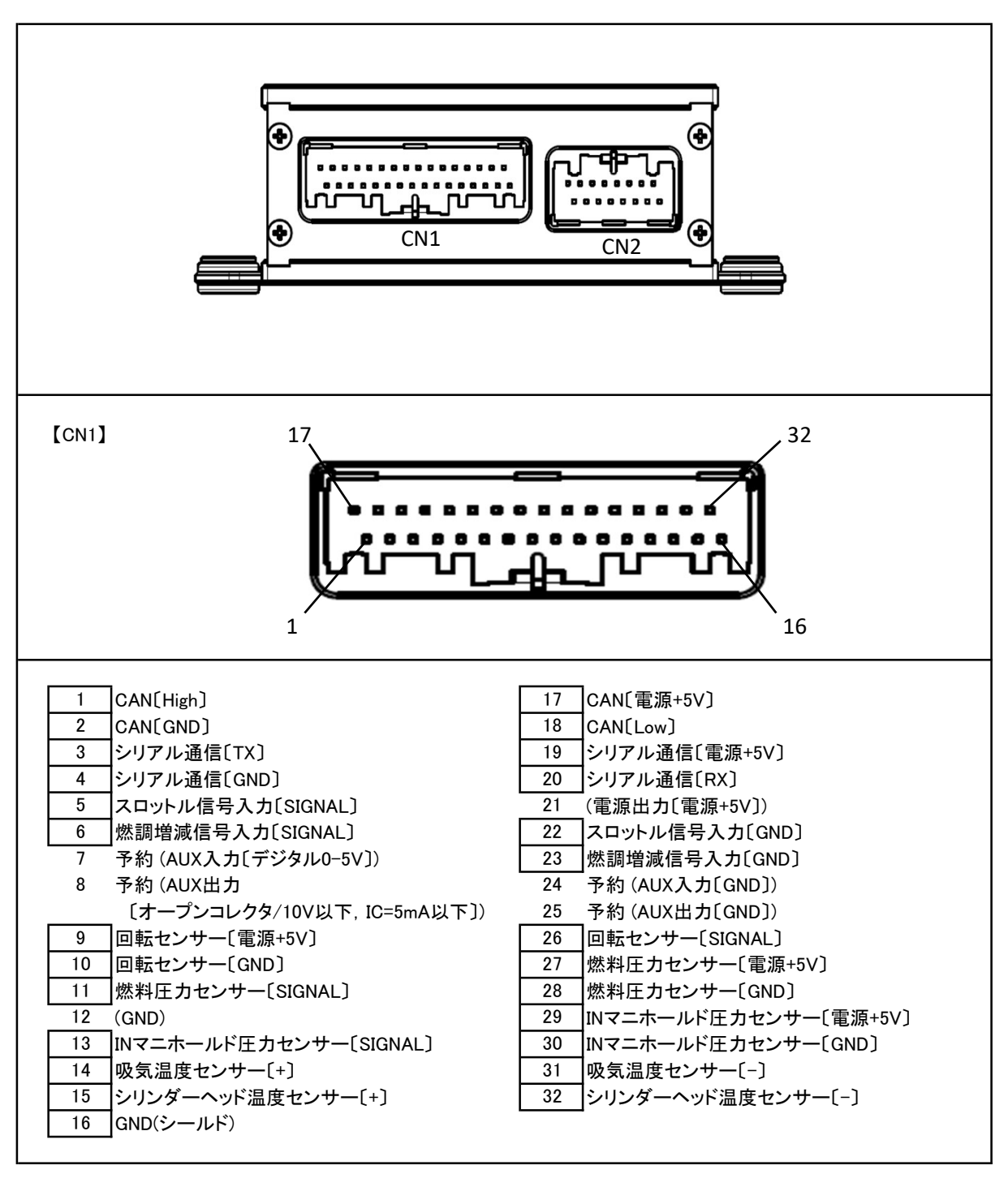

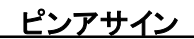

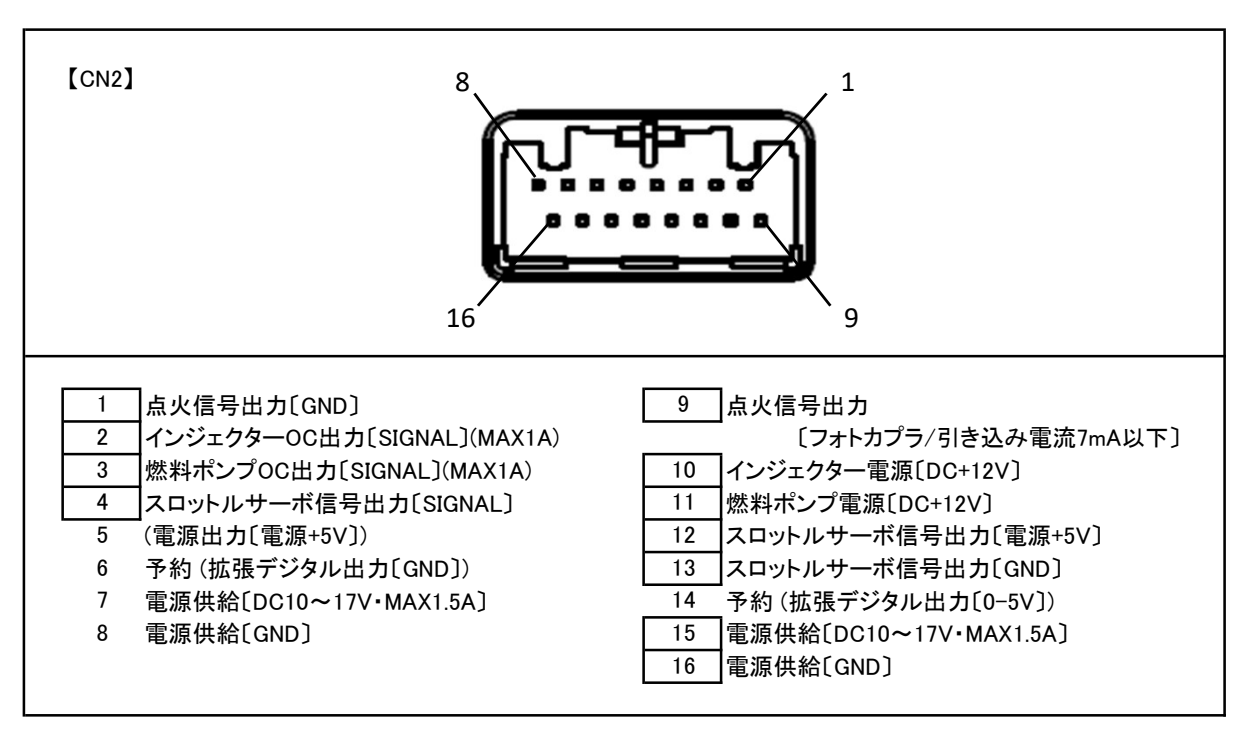

.

\_\_\_\_\_\_」以外のピンは接続されていません。

MEMO